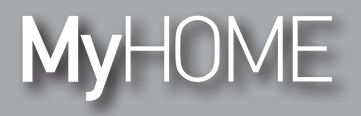

Notice d'installation

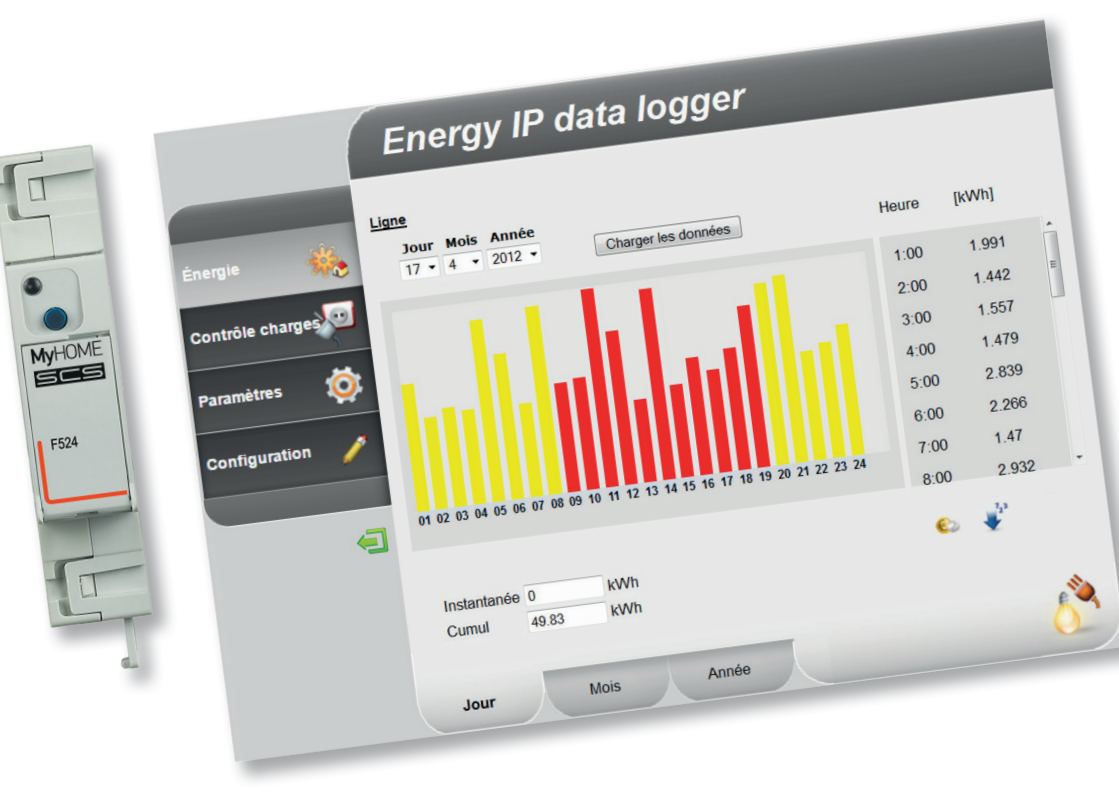

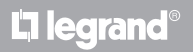

www.legrand.com

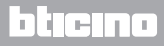

Notice d'installation

## MyHOME

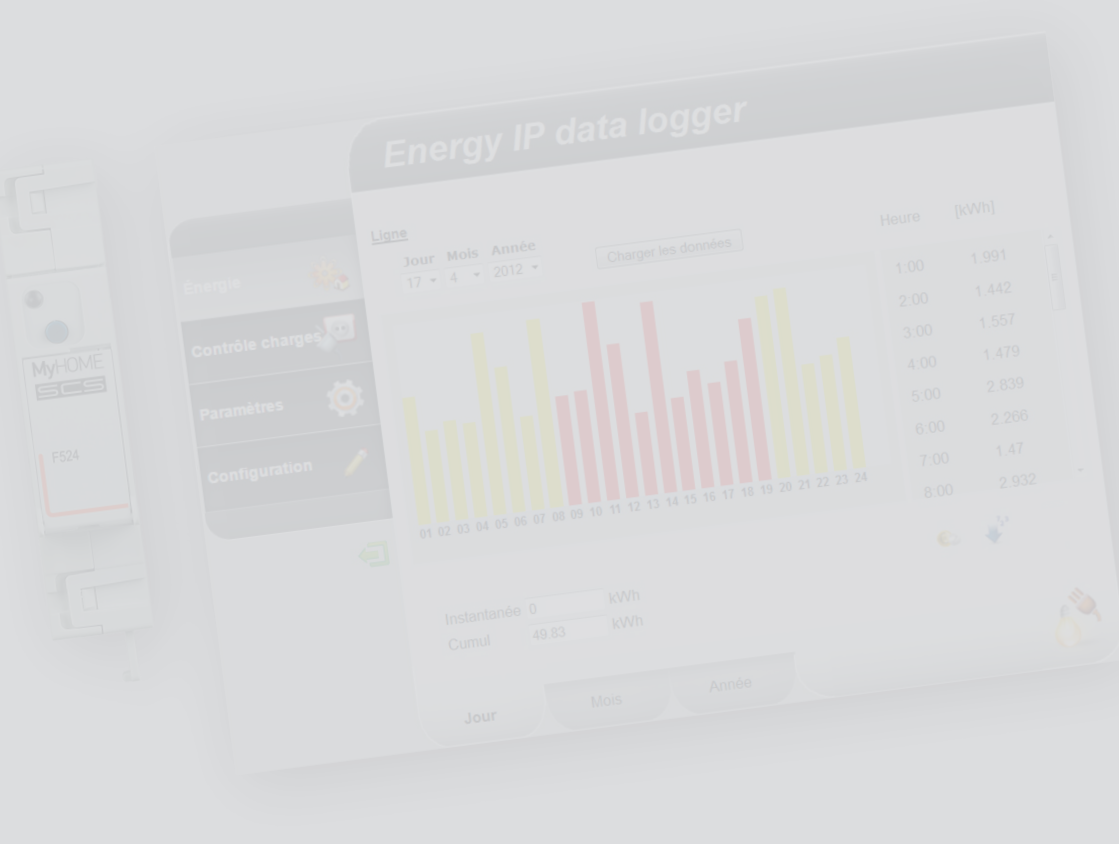

La legrand®

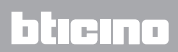

#### Table des matières

Notice d'installation

| 1 Descri | ption                                                        | 4  |
|----------|--------------------------------------------------------------|----|
| 1.1      | Avertissements et conseils                                   | 4  |
| 1.2      | Fonctions principales                                        | 4  |
| 1.3      | Légendes                                                     | 5  |
| 2 Brancl | nement                                                       | 6  |
| 2.1      | Schémas de branchement                                       | 6  |
| 3 Config | juration                                                     | 7  |
| 3.1      | Procédure avec logiciel d'exploitation Windows Vista, 7 ou 8 | 7  |
| 3.2      | Procédure pour Tablette et Smartphone                        | 13 |
| 3.3      | Comment résoudre les éventuels problèmes                     | 13 |
| 4 Apper  | dice                                                         | 14 |
| 4.1      | Caractéristiques techniques                                  | 14 |

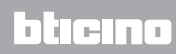

Notice d'installation

#### 1.1 Avertissements et conseils

Avant de procéder à l'installation, il est important de lire attentivement le présent manuel. La garantie est automatiquement annulée en cas de négligence, d'utilisation impropre et/ou de modification effectuée par un personnel non autorisé.

#### **1.2 Fonctions principales**

Le dispositif SCS mémorise les valeurs de consommation de lignes d'énergie distinctes. Les lignes peuvent être de type électrique, en branchant des mesureurs d'énergie électrique F520 ou une centrale de contrôle de charges F521, ou de type non électrique, en branchant des interfaces de décompte d'impulsions 3522. Le nombre total de lignes gérées ne peut dépasser 10. Il permet en outre d'effectuer le contrôle des charges de l'installation, en en visualisant les consommations instantanées et, dans le cas où elles seraient désactivées par une centrale de contrôle des charges suite à une surcharge, de les réactiver par forçage pendant une durée donnée.

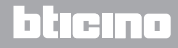

### **Energy Data Logger**

Notice d'installation

#### 1.3 Légendes

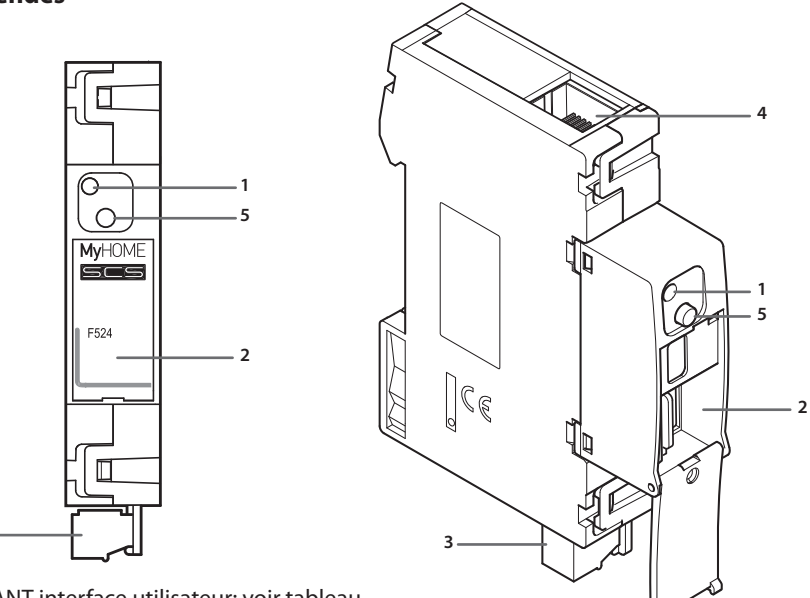

- 1 VOYANT interface utilisateur: voir tableau
- 2 Logement de la carte mémoire microSD (option)
- 3 Branchement au BUS SCS
- 4 Connexion Ethernet

3 -

- 5 Touche de réinitialisation:
  - maintenir enfoncée pendant 10 secondes pour remettre en marche l'Energy Data Logger;
  - maintenir enfoncée pendant 20 secondes pour remettre en marche l'Energy Data Logger et régler la sélection dynamique de l'adresse IP.

#### Tableau LEDs interface utilisateur

| Led rouge<br>clignotement lent et régulier:  | dispositif sans réseau;<br>en attente de l'attribution d'une adresse.                                                   |
|----------------------------------------------|----------------------------------------------------------------------------------------------------|
| Led vert<br>clignotement lent et régulier:   | dispositif en attente de configuration.                                                                                 |
| Led vert<br>clignotement rapide et régulier: | heure du dispositif non configurée.                                                                                     |
| Led vert<br>clignotement lent et irrégulier: | dispositif en état de marche et configuré.                                                                              |
| Led rouge-vert<br>clignotement rapide:       | erreur de configuration IP ou microSD.<br>Réinitialiser, contrôler la configuration et le<br>modèle de mémoire microSD. |

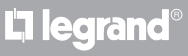

Notice d'installation

#### 2.1 Schémas de branchement

Pour la mise en service du dispositif, il est nécessaire de le brancher dans le respect des schémas ci-dessous.

#### Schéma avec câble direct ou croisé

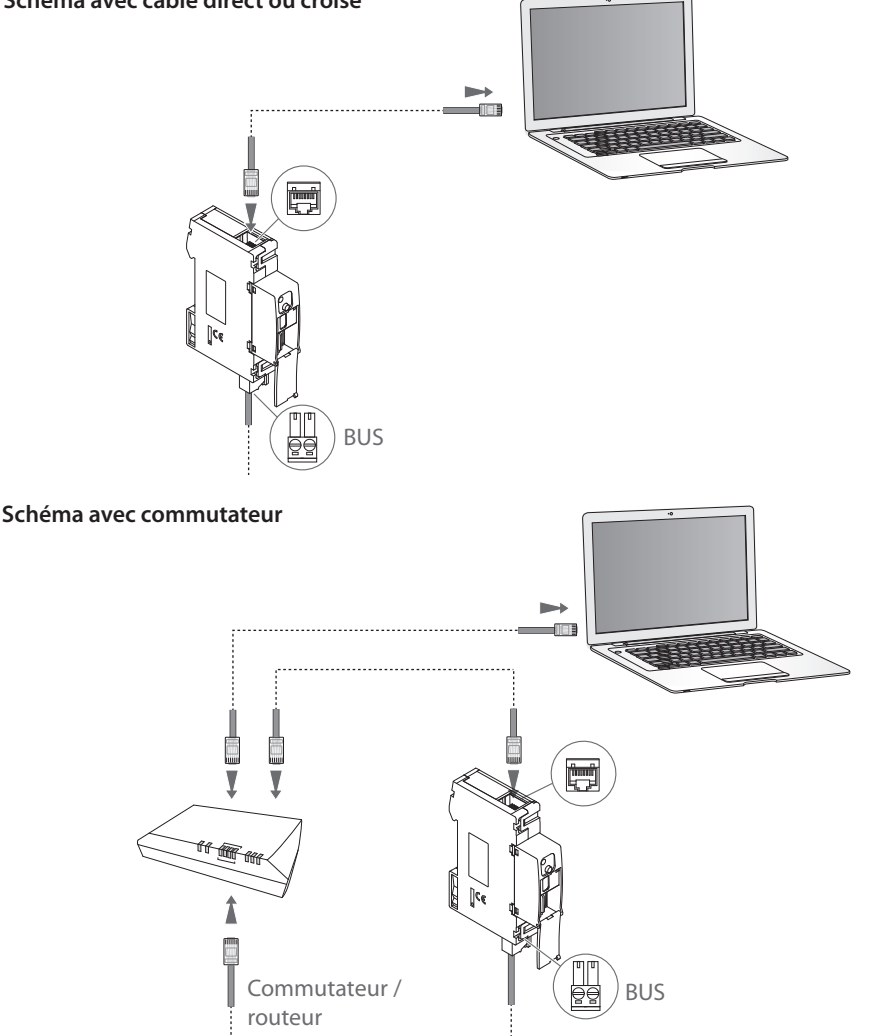

S'assurer que sur le PC l'acquisition automatique de l'adresse IP est configurée dans les paramètres de réseau ; sélectionner ensuite le dispositif Energy Data Logger dans les ressources de réseau

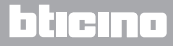

### **Energy Data Logger**

### **3 Configuration**

#### Notice d'installation

#### 3.1 Procédure avec logiciel d'exploitation Windows Vista, 7 ou 8

Si le branchement est correctement effectué, il est possible de visualiser le dispositif dans les ressources de réseau sous le nom "Energy Data Logger".

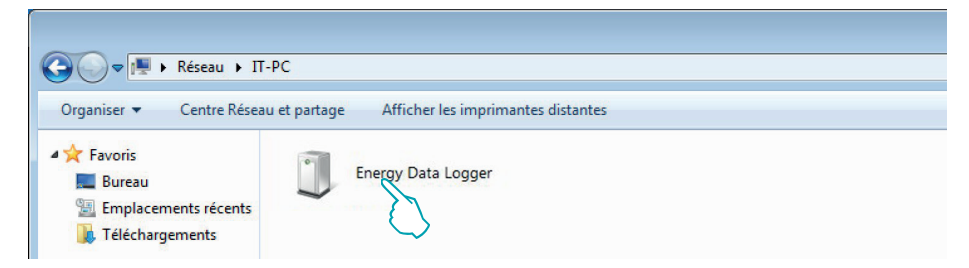

En double-cliquant sur l'icône, la page WEB de configuration s'affiche.

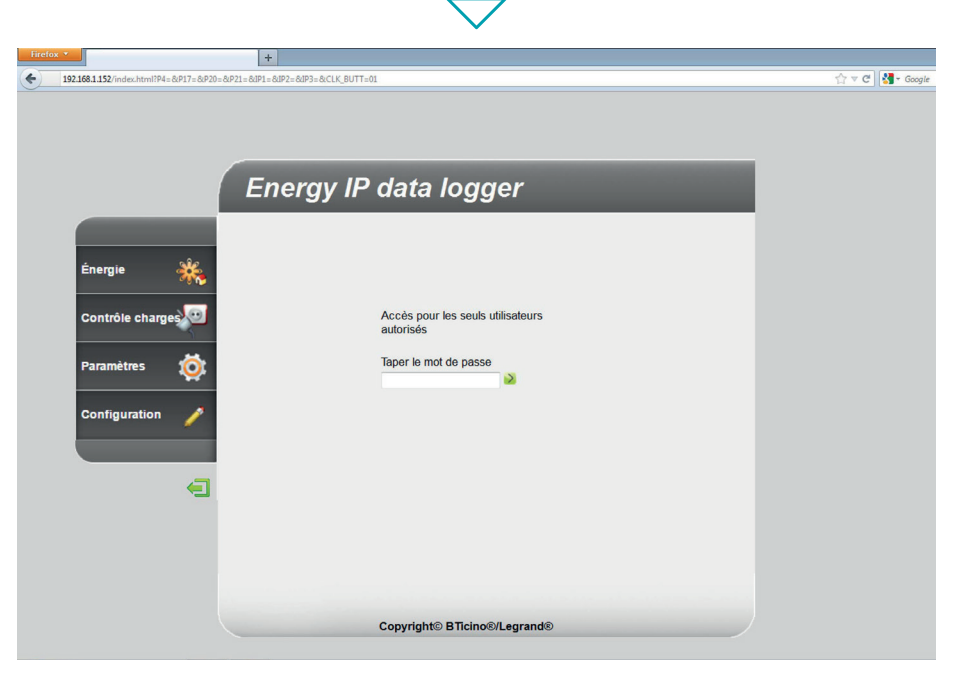

Il est possible d'accéder aux pages Web à travers deux modalités différentes: "**utilisateur**" et "**administrateur**". Outre qu'il peut naviguer dans les mêmes pages que celles auxquelles l'utilisateur a accès, l'administrateur peut accéder à la fonction "**Configuration**" et définir certains paramètres du Data Logger. Dans le cas où il ne les aurait pas fournis, demander à l'installateur les mots de passe d'accès.

Faire référence au manuel utilisateur pour la navigation à l'intérieur des pages WEB.

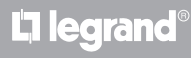

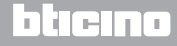

Service de partage réseau du Lecteur Windows Media ...

Windows Peer to Peer Collaboration Foundation

Service iSCSI

Unités Media Center Extender

🕻 legrand

Notice d'installation

Dans le cas où le dispositif ne serait pas reconnu automatiquement par le PC, suivre les instructions ci-dessous. Pour accéder à la page de configuration et visualiser l'adresse IP du dispositif, il est nécessaire de régler les paramètres suivants:

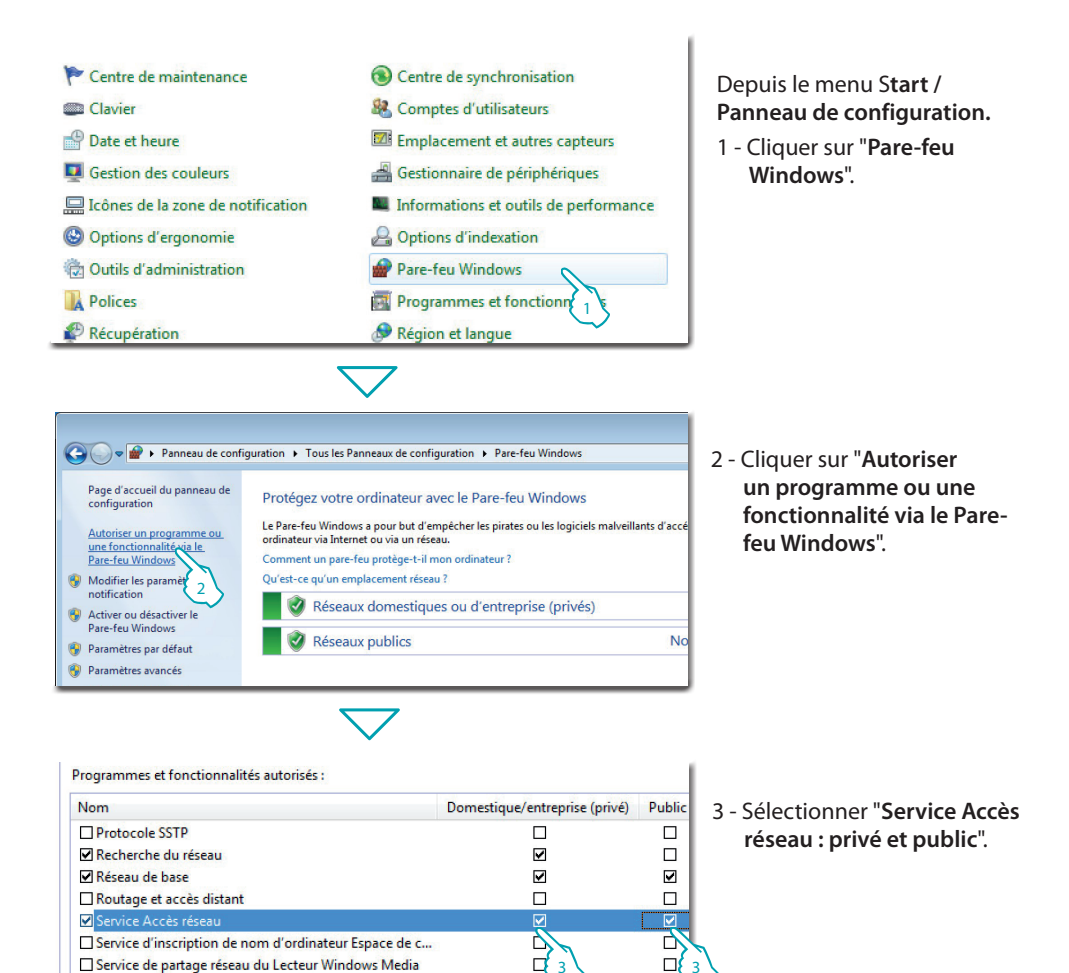

bticino

L'ilegrand®

### **Energy Data Logger**

Notice d'installation

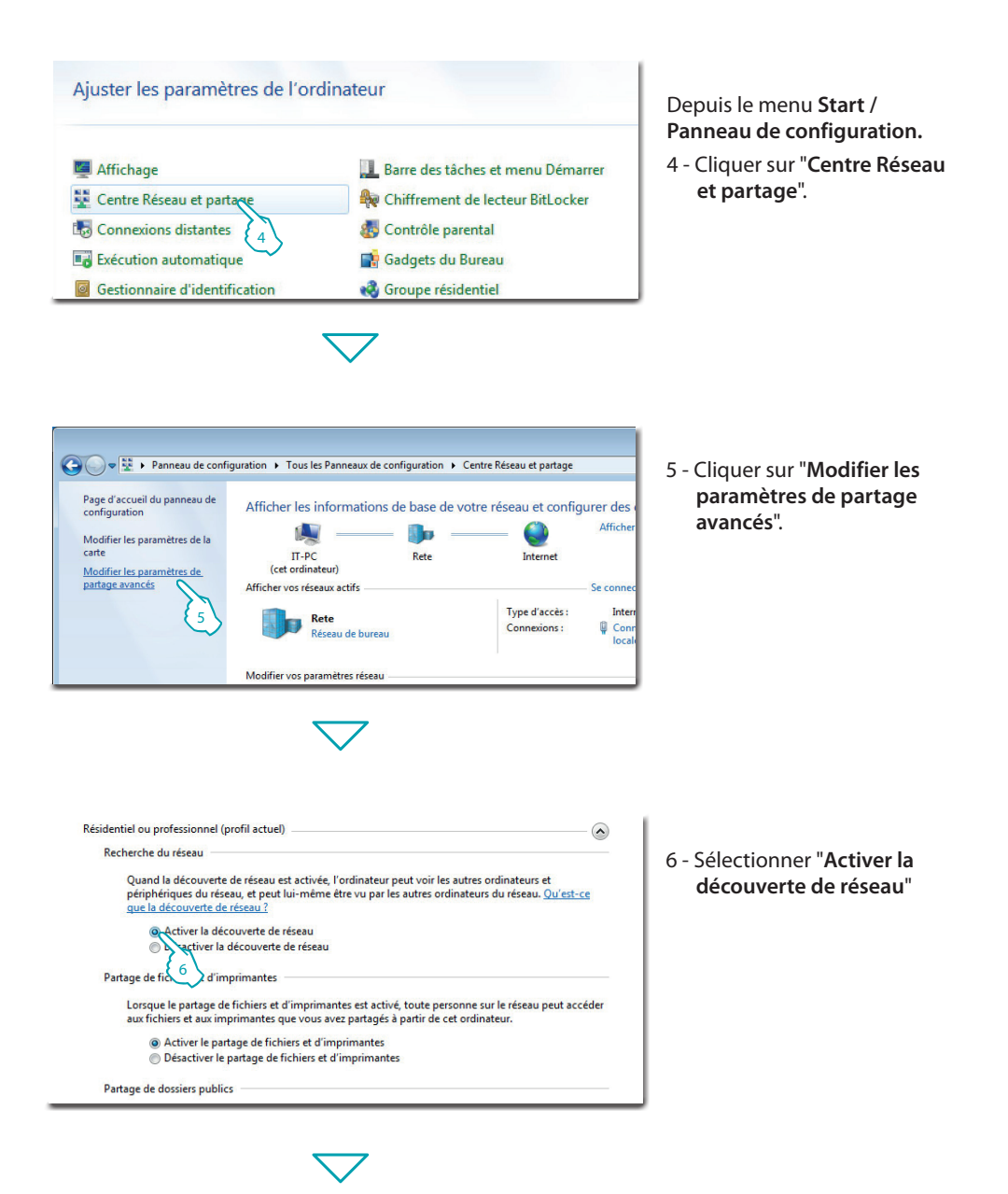

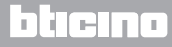

Notice d'installation

#### **3 Configuration**

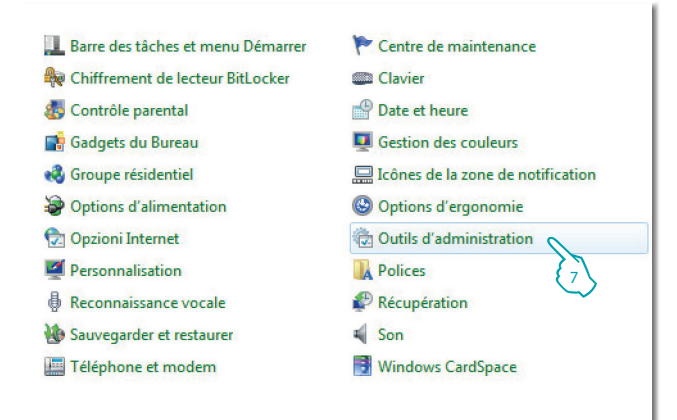

## Depuis le menu **Start** / **Panneau de configuration.**

7 - Cliquer sur "Outils d'administration".

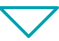

| Nom                                    | Modifié le       | Туре      | Tai |
|----------------------------------------|------------------|-----------|-----|
| Analyseur de performances              | 14/07/2009 06:41 | Raccourci |     |
| 😽 Configuration du système             | 14/07/2009 06:41 | Raccourci |     |
| 📷 Diagnostic de mémoire Windows        | 14/07/2009 06:41 | Raccourci |     |
| 🕞 Gestion de l'impression              | 19/10/2011 11:50 | Raccourci |     |
| 🛃 Gestion de l'ordinateur              | 14/07/2009 06:41 | Raccourci |     |
| 🔧 Initiateur iSCSI                     | 14/07/2009 06:41 | Raccourci |     |
| 🚮 Observateur d'événements             | 14/07/2009 06:42 | Raccourci |     |
| Pare-feu Windows avec fonctions avancé | 14/07/2009 06:41 | Raccourci |     |
| 🗃 Planificateur de tâches              | 14/07/2009 06:42 | Raccourci |     |
| n Services de composants               | 14/07/2009 06:46 | Raccourci |     |
| Services                               | 14/07/2009 06:41 | Raccourci |     |
| 📷 Sources de 👌 🔞 ées (ODBC)            | 14/07/2009 06:41 | Raccourci |     |
| 🚠 Stratégie de 冬 👌 té locale           | 19/10/2011 11:50 | Raccourci |     |
| 😹 Windows PowerShell Modules           | 14/07/2009 06:52 | Raccourci |     |

8 - Cliquer sur "Services".

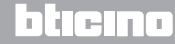

9 - Pour le service "Hôte de périphérique UPnP" sélectionner le type de démarrage automatique et s'assurer qu'il est réellement activé.

| Nom                                                     | Description   | État | Type de démarrage | Ouvrir une session en tant qu |
|---------------------------------------------------------|---------------|------|-------------------|-------------------------------|
| 🔍 Gestionnaire d'identité réseau homologue              | Fournit des   |      | Manuel            | Service local                 |
| Gestionnaire d'informations d'identification            | Offre un ser  |      | Manuel            | Système local                 |
| 🔍 Gestionnaire de comptes de sécurité                   | Le démarra    | Dém  | Automatique       | Système local                 |
| 🔍 Gestionnaire de connexion automatique d'accès distant | Crée une co   |      | Manuel            | Système local                 |
| 🔍 Gestionnaire de connexions d'accès distant            | Gère les con  |      | Manuel            | Système local                 |
| 🔍 Gestionnaire de sessions du Gestionnaire de fenêtrage | Fournit les s | Dém  | Automatique       | Système local                 |
| 🔍 Groupement de mise en réseau de pairs                 | Permet la c   |      | Manuel            | Service local                 |
| 🙀 Hôte de périphérique UPnP                             | Autorise l'h  | Dém  | Automatique 🔨     | Service local                 |
| 🔍 Hôte du fournisseur de découverte de fonctions        | Le service F  | Dém  | Manuel            | Service local                 |
| 🔍 Hôte système de diagnostics                           | Le service H  | Dém  | Manuel (9)        | Système local                 |
| 🔍 Identité de l'application                             | Détermine e   |      | Manuel            | Service local                 |
| 🔍 Informations d'application                            | Permet d'ex   | Dém  | Manuel            | Système local                 |
| 🔍 Infrastructure de gestion Windows                     | Fournit une   | Dém  | Automatique       | Système local                 |
| C Interruption SNMP                                     | Reçoit les m  |      | Manuel            | Service local                 |

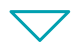

| Propriétés de Hôte de périphérique UPnP (Ordinateur local)                                                           |  |  |  |  |
|----------------------------------------------------------------------------------------------------|--|--|--|--|
| Général Connexion Récupération Dépendances                                                                           |  |  |  |  |
| Nom du service : upnphost                                                                                            |  |  |  |  |
| Nom complet : Hôte de périphérique UPnP                                                                              |  |  |  |  |
| Description : Autorise l'hébergement des périphériques UPnP sur<br>cet ordinateur. Si ce service est anêté, tous les |  |  |  |  |
| Chemin d'accès des fichiers exécutables :<br>C:\Windows\system32\svchost.exe +k LocalServiceAndNoImpersonation       |  |  |  |  |
| Type de démarrage : Automatique                                                                                      |  |  |  |  |
| Obtenir de l'aide pour configurer les options de démarrage des services.                                             |  |  |  |  |
| État du service : Arrêté                                                                                             |  |  |  |  |
| Démarrer Arrêter Suspendre Reprendre                                                                                 |  |  |  |  |
| Vous pouvez sp 10 les paramètres qui s'appliquent au démarrage du service.                                           |  |  |  |  |
| Paramètres de démarrage :                                                                                            |  |  |  |  |
|                                                                                                    |  |  |  |  |
|                                                                                                    |  |  |  |  |
|                                                                                                    |  |  |  |  |
| OK Annuler Appliquer                                                                                                 |  |  |  |  |
| (11)                                                                                                    |  |  |  |  |
|                                                                                                    |  |  |  |  |
| $\checkmark$                                                                                                    |  |  |  |  |

10 - Cliquer sur "**Démarrer**". 11 - Cliquer.

La legrand®

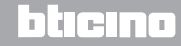

## 12 - Pour le service "**Découverte SSDP**" sélectionner le type de démarrage automatique et s'assurer qu'il est réellement activé.

| Nom                                            | Description   | État | Type de démarrage | Ouvrir une session en tant qu |
|------------------------------------------------|---------------|------|-------------------|-------------------------------|
| Configuration des services Bureau à distance   | Le service C  |      | Manuel            | Système local                 |
| 🔍 Connaissance des emplacements réseau         | Collecte et s | Dém  | Automatique       | Service réseau                |
| 🔍 Connexions réseau                            | Prend en ch   | Dém  | Manuel            | Système local                 |
| 🐝 Coordinateur de transactions distribuées     | Coordonne     |      | Manuel            | Service réseau                |
| 🔅 Découverte SSDP                              | Découvre le   | Dém  | Automatique 🔪     | Service local                 |
| 🌼 Défragmenteur de disque                      | Fournit les f |      | Manuel            | Système local                 |
| Détection de services interactifs              | Active la no  |      | Manuel 12         | Système local                 |
| 🔍 Détection matériel noyau                     | Fournit des   | Dém  | Automatique       | Système local                 |
| 🔍 Disque virtuel                               | Fournit des   |      | Manuel            | Système local                 |
| 🏩 Écouteur HomeGroup                           | Effectue des  |      | Manuel            | Système local                 |
| 🏩 Emplacement protégé                          | Fournit un s  |      | Manuel            | Système local                 |
| 🌼 Énumérateur de bus IP PnP-X                  | Le service é  |      | Manuel            | Système local                 |
| 🌼 Expérience audio-vidéo haute qualité Windows | qWave (Qu     |      | Manuel            | Service local                 |
| Expérience d'application                       | Traite les de |      | Manuel            | Système local                 |

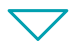

| Propriétés de Déco                                                                                                   | uverte SSDP (Ordinateur local) |  |  |  |
|----------------------------------------------------------------------------------------------------|--------------------------------|--|--|--|
| Général Connexio                                                                                                    | on Récupération Dépendances    |  |  |  |
| Nom du service :                                                                                                    | SSDPSRV                        |  |  |  |
| Nom complet :                                                                                                    | Découverte SSDP                |  |  |  |
| Description : Découvre les périphériques et services en réseau au utilisent le protocole de découverte SSDP, tels au |                                |  |  |  |
| Chemin d'accès des fichiers exécutables :<br>C:\Windows\system32\svchost.exe + LocalServiceAndNoImpersonation        |                                |  |  |  |
| Type de démarraç                                                                                                    | ge : Automatique 💌             |  |  |  |
| Obtenir de l'aide pour configurer les options de démarrage des services,                                             |                                |  |  |  |
| État du service :                                                                                                    | Arrêté                         |  |  |  |
| Démarrer Arrêter Suspendre Reprendre                                                                                 |                                |  |  |  |
| Vous pouvez spr<br>service.                                                                                          |                                |  |  |  |
| Paramètres de démarrage :                                                                                            |                                |  |  |  |
|                                                                                                    |                                |  |  |  |
|                                                                                                    |                                |  |  |  |
|                                                                                                    |                                |  |  |  |
|                                                                                                    | OK Annuler Appliquer           |  |  |  |
|                                                                                                    | 14                             |  |  |  |
|                                                                                                    |                                |  |  |  |

13 - Cliquer sur "**Démarrer**". 14 - Cliquer.

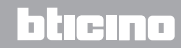

#### 3.2 Procédure pour Tablette et Smartphone

En cas d'utilisation d'une Tablette ou d'un Smartphone, pour la consultation des pages, il est recommandé de régler adresse IP et masque IP fixes ; différemment, il est nécessaire d'utiliser une application pour la détection des périphériques UPnP.

#### 3.3 Comment résoudre les éventuels problèmes

| Problème                                                                                                    | Solution                                                                                                    |
|----------------------------------------------------------------------------------------------------|----------------------------------------------------------------------------------------------------|
| Il n'est pas possible de visualiser<br>le dispositif dans les ressources de<br>réseaux dans le cas d'une connexion<br>directe au PC. | Alimenter le dispositif en maintenant enfoncée la touche<br>Reset jusqu'à ce que le LED clignote sur le rouge : le<br>dispositif est initialisé avec les paramètres suivants :<br>Adresse IP : 192.168.1.5<br>Masque IP : 255.255.255.0<br>Ensuite, il est possible de se connecter au dispositif et<br>d'en reconfigurer les paramètres. |
| Les pages web du dispositif ne<br>s'affichent pas correctement.                                                                      | <ol> <li>Dans les paramètres du programme de navigation,<br/>activer l'option "Visualisation compatibilité";</li> <li>Effacer la chronologie du programme de navigation en<br/>veillant à avoir sélectionné l'option "Fichiers temporaires/<br/>cache".</li> </ol>                                                                        |

Note: le dispositif a été testé avec les versions suivantes de programme de navigation :

| Internet Explorer | 7 (sur Windows XP) et 9 (sur Windows 7) |
|-------------------|-----------------------------------------|
| Google Chrome     | 19.0.1084.56                            |
| Safari            | 5.1.7                                   |
| Mozilla Firefox   | 12                                      |
| Opera             | 11.64                                   |

Notice d'installation

#### 4.1 Caractéristiques techniques

| Alimentation sur Bus          | 18 – 27 Vcc |
|-------------------------------|-------------|
| Absorption                    | 30 mA (max) |
| Température de fonctionnement | 5 – 45 ℃    |

#### ASSISTANCE TECHNIQUE APRÈS-VENTE

Legrand SNC décline toute responsabilité en cas d'utilisation impropre et en cas d'installation non effectuée dans les règles de l'art conformément aux instructions du manuel d'installation du dispositif.

www.legrand.com

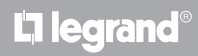

## L1 legrand®

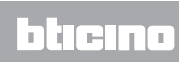

Legrand SNC 128, av. du Maréchal-de-Lattre-de-Tassigny 87045 Limoges Cedex - France www.legrand.com BTicino SpA Via Messina, 38 20154 Milano - Italy www.bticino.com